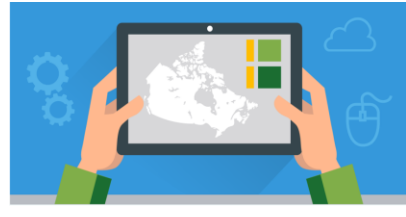

V.2 - June 2017

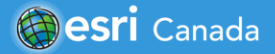

**Q**Exploring Africa ArcC

## **Assignment Overview**

Africa is a vast continent made up of 54 countries, each with a varied history and culture. It is rich in resources and flora and fauna and is covered by a variety of terrains that shape the people who live in them. This region of the world evokes beauty and mystery and has the attention of many in the international arena.

Using your ArcGIS Online account, you are tasked with exploring the largest cities in Africa, and you will look at the relationship between population density and bodies of water in the continent.

The following tutorials should be referenced to help you complete the assignment:

Introduction to ArcGIS Online - <a href="http://bit.ly/2n1AeMm">http://bit.ly/2n1AeMm</a>

## **Assignment Tasks**

- 1. Sign into ArcGIS Online.
- 2. Search for "Exploring Africa ArcCanada" in the search box.
- 3. Open the Web map.

| - Special Weg                                                                                                    | Exploring Africa (Web Lesson)                                                                                        |
|----------------------------------------------------------------------------------------------------|----------------------------------------------------------------------------------------------------|
| The first of the first of the f | In this lesson, you will explore Africa and look at the relationship between population density and bodies of water. |
|                                                                                                    | Web Map by EsriCanadaEducation                                                                                       |
|                                                                                                    | Last Modified: June 15, 2017                                                                                         |
|                                                                                                    | (0 ratings, 0 comments, 1 view)                                                                                      |
|                                                                                                    |                                                                                                    |
| Ar district and a second second                                                                                                    |                                                                                                    |

- 4. Use the Search bar to locate Africa.
- 5. Explore the continent and define the relationship that exists between **population density** and **bodies of water**.
- Create Map Notes to show three of the most densely populated cities Lagos, Cairo, and Kinshasa in Africa. Name the map notes layer "Densely Populated Cities" Each map note should include:
  - An applicable title,
  - Unique and appropriate symbology,
  - Pictures (that you have found online) related to the location,
  - And a description (at least 1-2 sentences).
- 7. Once you have created all the Map Notes, zoom into each of the cities and explore the surroundings.
- Q Based on the location of each of the cities, what similarities do you notice between all three of them?
- 8. Search for the "Earth at Night" layer and add it to your map.
- 9. Explore the map and compare Africa to other continents.
- Q To what extent is the light at night connected to the development of a country or continent?
- 10. Save your map.

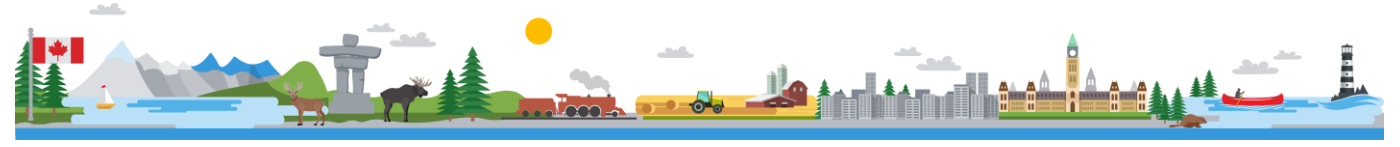

## **Exploring Africa**

© 2017 Esri Canada. All rights reserved. Trademarks provided under license from Environmental Systems Research Institute Inc. Other product and company names mentioned herein may be trademarks or registered trademarks of their respective owners. Errors and omissions excepted. This work is licensed under a <u>Creative Commons Attribution-NonCommercial-ShareAlike 4.0 International License</u>. The Education and Research Group at Esri Canada makes every effort to present accurate and reliable information. The Web sites and URLs used in this tutorial are from sources that

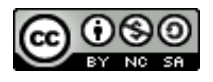

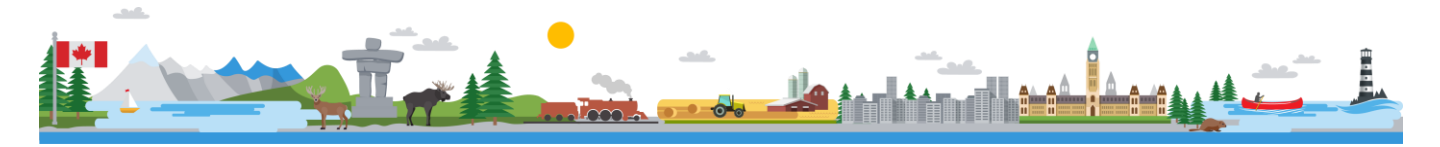

K12@esri.ca